# **Getting Started**

See: <u>http://www.cs.ou.edu/~fagg/classes/general/atmel/</u> Summary:

- Install compiler
- Download your subversion tree
  - Today: work in "testproject"
- Plug the programmer into your computer
- Plug the programmer into the Arduino board
- Create a program

Similar to "Dropbox": allows you to easily share a folder across multiple computers

Key commands:

- Checkout: get initial copy of the shared folder
- Add: mark a file or a folder as shared
  - Only share necessary files: .c, .h, makefile, .ppt, .pptx, .avrsln, .avrsuo
  - Don't share: .o, .hex
- **Update**: copy changes to the folder down to your computer
- Commit: copy your changes to the folder up to the server
   Andrew H Eagg: Embedded Real-

When you sit down to work:

- It is best if you are the only one editing a particular file (so coordinate with your group members)
- Perform an update
- Make your changes (until you are happy)
- Add any new files
- Commit your changes:
  - Always remember to do this when you are done

Conflicts occur when two people edit the same file & then try to check in their changes

- The second person to commit will end up with several versions of the file in their folder:
  - A file with the two sets of changes (with changes clearly marked)
  - A file each that corresponds to the changes made by one individual
- The second person must select one, copy it over to the original file name, make any necessary changes, and commit again

# Downloads from Atmel HOWTO

Already in your subversion tree:

- lib/libou\_atmega2560.a
- include/oulib.h
- include/oulib\_serial\_buffered.h
- testproject/makefile
- project1/makefile
- For Unix users (also in your tree):
- makefile

# Compiling and Downloading (the Unix way)

- Makefile:
  - Modify the "TARGET" and "OULIB\_DIR" lines for your program
- Type "make"
  - You should see no errors
- Type "make program"
  - This will download your code to the processor
  - Again, you should see no errors

# Plan for Today

- Start working through exercise 1
  - All group members must show some form of LED control
  - Groups need to show some wiring of additional LEDs
- Project 1

Everyone must demonstrate:

- Svn works
- Compiling/downloading to Atmel works

# Windows: Getting Started

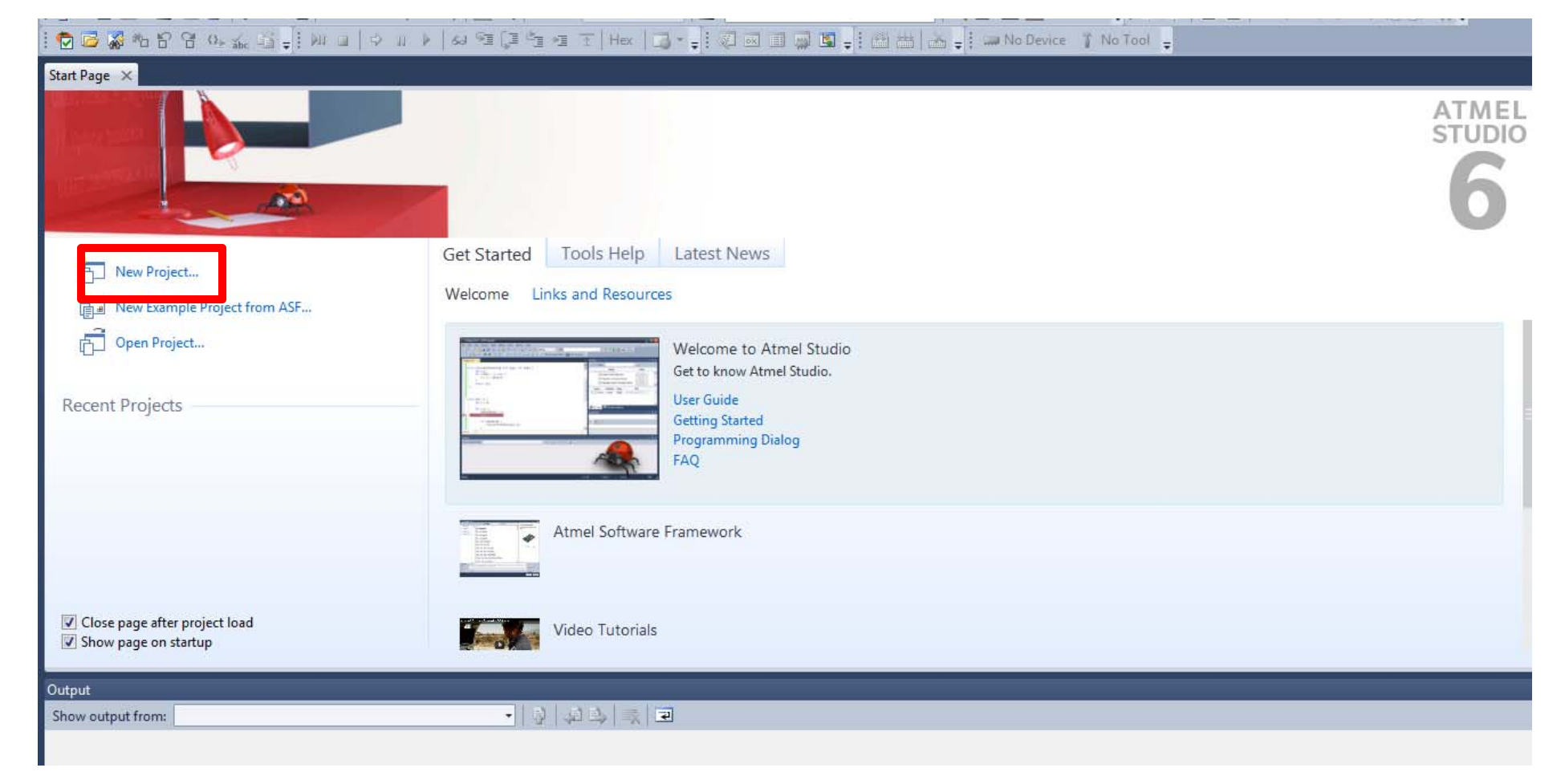

# **New Project**

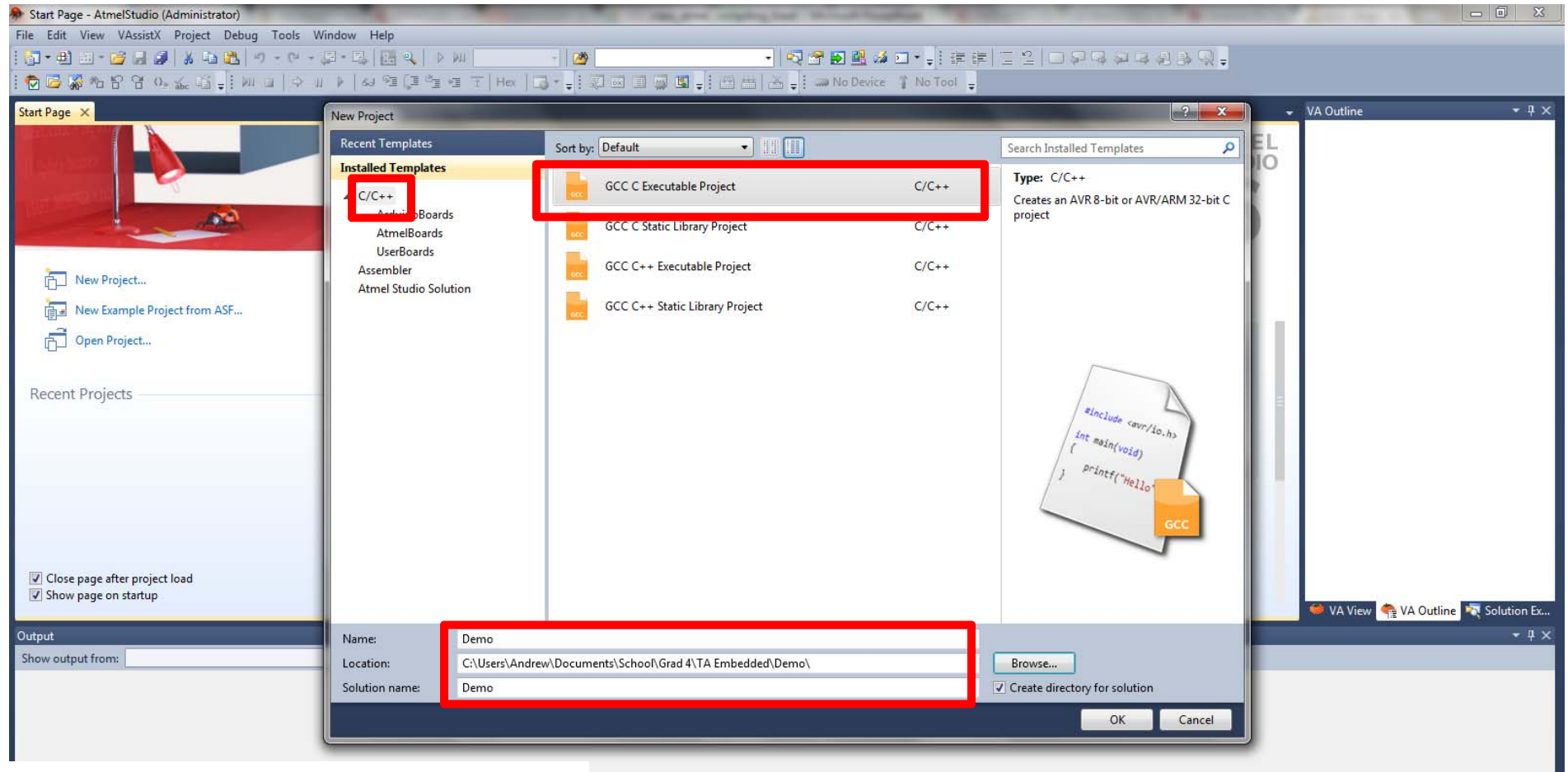

Location: csesX (your svn folder) Name: testproject (for today) ne Systems: Atmel Compiling

Irew H. Fagg: Embedded Real-

11

# Select the ATmega2560

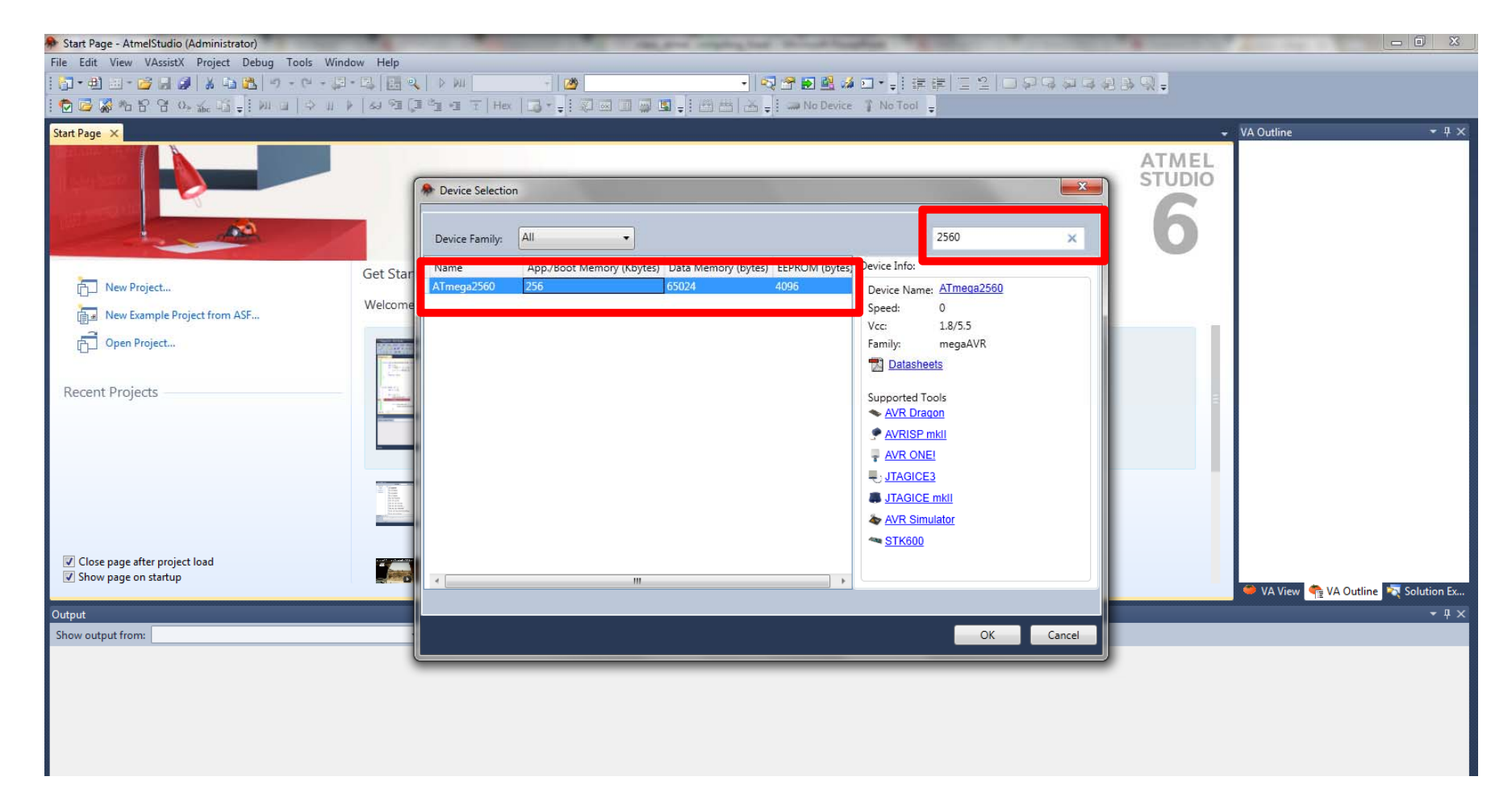

#### Project → <Project Name> Properties (Alt+F7)

| AVR_TEST_2 - AVR Studio (Administrator)                                                                                                    | a second and a second and a second second se |                                                                                                    |
|----------------------------------------------------------------------------------------------------|----------------------------------------------------------------------------------------------------|----------------------------------------------------------------------------------------------------|
| File Edit View VAssistX Project Build Debug                                                                                                    | Tools Window Help                                                                                                    |                                                                                                    |
| - 9 - C - 2 4 4 5 9 - C -                                                                                                    | 월 • 13, 🚧 Debug 🔹 🙆 delay_ms 🔹 🖓 🖀 🖻 🏛 🧀 그                                                                                                    |                                                                                                    |
| i 🙋 🖾 🖓 🍋 🔓 🥵 🏡 🗳 🚽 🖉 🖃 💷                                                                                                    | 😡 🗓 🖕 🖗 🕼 🖕 🔍 🔹 🖓 💷 🔸 🛜 🚰 🖅 Hex 📓 🗸 🐺 📅 📇 🚠 🖕 💭 🛲 ATmega2560 👔 No Debugger 🖕                                                                                                    |                                                                                                    |
| AVR_TEST_2* × AVR_TEST_2.c*                                                                                                    |                                                                                                    | ← Solution Explorer 🔷 🕈 🗙                                                                                                    |
| AVR_TEST_2* XAR_TEST_2.c*<br>Build<br>Build Events<br>Toolchain*<br>Memory<br>Device<br>Debugging<br>Advanced<br>Advanced<br>Advanced<br>AvR/GNU C Linker<br>General<br>Coptimization<br>Miscellaneous<br>AvR/CNU C Linker<br>General<br>Coptimization<br>Miscellaneous<br>AVR/CNU C Linker<br>General<br>Coptimization<br>Miscellaneous<br>AVR/CNU Assembler<br>General<br>Coptimization<br>AVR/CNU Assembler<br>Coptimization<br>AVR/CNU Assembler<br>Coptimization<br>AVR/CNU Assembler<br>Coptimization<br>AVR/CNU Assembler<br>Coptimization<br>AVR/CNU Assembler<br>Coptimization<br>Coptimization | Platform: Active (AVR)       AVR/GNU C Compiler → Symbols       Defined symbols (-D)       F_CPU=16000000       atmega2560       Undefined symbols (-U)       atmega2560                                                                                                    | <ul> <li>Solution Explorer</li> <li>\$\frac{2}{2}\$</li> <li>\$\frac{2}{2}\$ Solution 'AVR, TEST_2' (1 project)</li> <li>\$\frac{2}{2}\$ AVR, TEST_2</li> <li>\$\frac{2}{2}\$ Output Files</li> <li>\$\frac{2}{2}\$ AVR, TEST_2.c</li> </ul> |
| Reror List ■ Command Window ■ Output                                                                                                    |                                                                                                    |                                                                                                    |

# **Compiler Optimization**

| AVR_TEST_2 - A | VR Studio (Administrator)         | and the second second second second second second second second second second second second second second second    |
|----------------|-----------------------------------|----------------------------------------------------------------------------------------------------|
| File Edit View | VAssistX Project Build Debug Tool | s Window Help                                                                                                    |
| i 🛅 • 🔛 • 💕    |                                   | 💫 🕅 Debug 🔹 🙋 delay_ms 🔹 🚽 🧖 🚰 🛃 🏙 🍻 🖬 📲 🚍 🖆 🗇 🖓 🖓 📮                                                                |
| i 🔁 🖂 🐺 🍋 i    | 6 6 0 <u>. % 🗳 -</u> 1 🖉 🗉 🗊 🖉    | 🛿 📮 : 🕅 💷 🗇 🗉 🕨 👂 🗐 🖓 🗐 🖅 🛨 Hex 🛛 🖫 📮 : 🕮 🚟 📥 📮 : 📟 ATmega2560  🦹 No Debugger 🖕                                     |
| AVR_TEST_2* ×  | AVR_TEST_2.c*                     |                                                                                                    |
| Build          |                                   |                                                                                                    |
| Build Events   | Configuration: Active (Debug)     | Platform: Active (AVR)                                                                                              |
| Toolchain*     |                                   |                                                                                                    |
| Memory         | AVR/GNU C Compiler                | AVR/GNU C Compiler  Optimization                                                                                    |
| Device         | Symbols                           |                                                                                                    |
| Debugging      | ? Optimization                    | Other optimization flags:                                                                                           |
| Advanced       | Warnings                          | ☑ Prepare functions for galaxies collection (-indiction-sections) ☑ Pack Structure members together (-fpack-struct) |
|                | AVR/GNU C Linker                  | I Allocate only as many bytes needed by enum types (-fshort-enums)                                                  |
|                | General<br>Libraries              | Use rjmp/rcall (limited range) on >8K devices (-mshort-calls)                                                       |
|                | Optimization                      |                                                                                                    |
|                | AVR/GNU Assembler                 |                                                                                                    |
|                | Debugging                         |                                                                                                    |
| 1              | P 🔮 AVR/GNU Archiver              |                                                                                                    |
|                |                                   |                                                                                                    |
|                |                                   |                                                                                                    |
|                |                                   |                                                                                                    |

### Add Directories

| Build Exemts | Configuration: Active (Debug)     | Platform: Active (AVR)            |        |
|--------------|-----------------------------------|-----------------------------------|--------|
| foolchain*   |                                   |                                   |        |
|              | AVR/GNU C Compiler                | AVR/GNU C Compiler => Directories |        |
| viemory      | Preprocessor                      | Include Paths (-I)                |        |
| )evice       | Directories                       |                                   | 1      |
| ebugging     | Determination                     |                                   |        |
| dvanced      | Warnings                          |                                   |        |
|              | Miscellaneous<br>AVR/GNU C Linker | Add Include Daths ( D             |        |
|              | General                           | Include Paths (-D)                |        |
|              | Optimization                      |                                   |        |
|              | AVR/GNU Assembler                 | Relative Dath 3: Browse           | e to   |
|              | General                           |                                   | Ida    |
|              | AVR/GNU Archiver                  |                                   | ue     |
|              |                                   | 5 directory                       | in vou |
|              |                                   | oubvoroio                         | n fold |
|              |                                   | Subversio                         | πτοια  |

#### If relative path causes a crash, then uncheck the box

#### Add Libraries

| AVR_TEST_2 - A        | VR Studio (Administrator)                                               |                                                                          |                                      |
|-----------------------|-------------------------------------------------------------------------|--------------------------------------------------------------------------|--------------------------------------|
| <u>File Edit View</u> | VAssist <u>X</u> <u>P</u> roject <u>B</u> uild <u>D</u> ebug <u>T</u> o | ols <u>W</u> indow <u>H</u> elp                                          |                                      |
| 🛅 - 🛄 - 💕 (           |                                                                         | 马 🚧 Debug 🔸 🖄 delay_ms 🔹 🖓 🖀 🛃 🏄 🗇 🌜 🎼 第 第 🔁 🔒 🗆 🖓 🖗 😣 .                 |                                      |
| 1 🔁 🐷 🖓 🍋 1           | 88 🛯 💁 🛣 📲 📲 🖉 📾 📟                                                      | 📓 🚽 🕅 📓 🗇 🗉 🕨 🛐 🗊 🥞 🖅 🛛 Hex 🛛 📓 🗸 🐺 🖽 📥 🛃 🖕 👬 ATmega2560 🧊 No Debugger 🖕 |                                      |
| AVR TEST 2 X          | AVR TEST 2.c                                                            |                                                                          | 👻 Solution Explorer 🔍 🔫 🕂            |
| 1000                  |                                                                         |                                                                          |                                      |
| Build                 |                                                                         |                                                                          | Solution 'AVR_TEST_2' (1 project)    |
| Duild Durate          | Configuration: Active (Debug)                                           | Platform: Active (AVR)                                                   | A AVR_TEST_2                         |
| Build Events          | <                                                                       |                                                                          | dd "ou atmeda2560"                   |
| Toolchain             |                                                                         |                                                                          | AVR_TEST_2.c                         |
| Memory                | General                                                                 | AVR/GNU C Linker P Libraries                                             | h buffer.h                           |
|                       | Preprocessor                                                            | Libraries (-WI,-I)                                                       | 🔄 🜓 😭 🏹 🚱                            |
| Device                | Directories                                                             | ou_atmega2560                                                            | b) oulib serial buffered.h           |
| Debugging             | Optimization                                                            |                                                                          |                                      |
| Advanced              | Warnings                                                                |                                                                          |                                      |
|                       | Miscellaneous                                                           |                                                                          |                                      |
|                       | AVR/GINU C Linker                                                       |                                                                          |                                      |
|                       | Libraries                                                               | Library search path (-WI,L)                                              |                                      |
|                       | Miscellaneous                                                           | /./././include                                                           |                                      |
|                       | AVR/GNU Assembler                                                       |                                                                          |                                      |
|                       | Debugging                                                               | 2. Find th                                                               | he lib directory.                    |
|                       | AVR/GNU Archiver                                                        |                                                                          | 🖉 VA View 🍧 VA Outline 🕅 Solution Ex |
|                       |                                                                         |                                                                          |                                      |
|                       |                                                                         |                                                                          | Properties                           |
|                       |                                                                         |                                                                          |                                      |
|                       |                                                                         |                                                                          |                                      |
|                       |                                                                         |                                                                          |                                      |
|                       |                                                                         |                                                                          |                                      |
|                       |                                                                         |                                                                          |                                      |
|                       |                                                                         |                                                                          |                                      |
|                       |                                                                         |                                                                          |                                      |
|                       |                                                                         |                                                                          |                                      |
|                       |                                                                         |                                                                          |                                      |
|                       |                                                                         |                                                                          |                                      |
|                       |                                                                         |                                                                          |                                      |
|                       |                                                                         |                                                                          |                                      |
| 📸 Error List 🗖 C      | Command Window 🔳 Output                                                 |                                                                          |                                      |
| Ready                 |                                                                         |                                                                          |                                      |
|                       |                                                                         | Andrew H. Fagg: Embedded Real-                                           | 10                                   |

Time Systems: Atmel Compiling

#### Add Header Files

| 🗣 Demo - AtmelStudio (Administrator)                                                                                                    | A CONTRACTOR OF THE OWNER OF THE OWNER OWNER OWNER OWNER OWNER OWNER OWNER OWNER OWNER OWNER OWNE OWNE OWNER OWNER OWNER OWNE OWNER OWNE OWNER OWNE OWNER OWNER OWNE OWNER OWNE OWNER OWNE OWNER OWNER OWNER OWNER OWNER OWNER OWNER OWNER OWNE OWNER OWNER OWNER OWNER OWNER OWNER OWNER OWNER OWNER OWNER OWNE OWNE OWNE |                               |                                                                |
|----------------------------------------------------------------------------------------------------|----------------------------------------------------------------------------------------------------|-------------------------------|----------------------------------------------------------------|
| File Edit View VAssistX Project Build Debug Tools Window Help                                                                                                    |                                                                                                    |                               |                                                                |
| i 🗊 • 🕮 🖼 • 📸 🛃 🐇 🐴 🚉 🗇 • 🖓 - 🖾 • 📮 🔜 🔜 🔍 🔶 🕅 Debug 🔹 🦉 💽 •                                                                                                    | 🕈 🖬 🔮 🎺 🖬 🖕 🗄 課 課 🔲 🖉 🞑                                                                                                    | ) 두 다 두 다 주 문 옷 =             |                                                                |
| - Maria - Maria - Mar | 🛲 ATmega2560 🍟 No tool selected 🖕                                                                                                    |                               |                                                                |
| Demo. Demo.c X                                                                                                    |                                                                                                    |                               | ✓ Solution Explorer                                            |
| Demo.c C:\Users\Andrew\Documents\School\Grad 4\TA Embedded\Demo\Demo\Demo\Demo.c                                                                                                    |                                                                                                    | -                             | 🕐 🙃 🔓                                                          |
| ⊡/*<br>* Dens a                                                                                                    |                                                                                                    |                               | Solution 'Demo' (1 project)                                    |
| *                                                                                                    |                                                                                                    | 🛗 Build                       | Dependencies                                                   |
| * Created: 2/14/2013 1:48:56 AM                                                                                                    |                                                                                                    | Rebuild                       | June 20 Output Files                                           |
| */                                                                                                    |                                                                                                    | Clean                         | C Demo.c                                                       |
|                                                                                                    | 🔛 New Item Ctrl+Shift+A                                                                                                    | Add                           | •                                                              |
| <pre>#include <avr io.h=""></avr></pre>                                                                                                    | Existing Item Shift+Alt+A                                                                                                    | Set as StartUp Project        |                                                                |
|                                                                                                    | 🕍 New Folder                                                                                                    | ASF Wizard                    |                                                                |
|                                                                                                    |                                                                                                    | View ASF Example Project Help |                                                                |
| while(1)                                                                                                    |                                                                                                    | 🔏 Cut                         | Ctrl+X                                                         |
| 1<br>//TODO:: Please write your application code                                                                                                    |                                                                                                    | Paste                         | Ctrl+V                                                         |
|                                                                                                    |                                                                                                    | × Remove                      | Del 🛛 . 🥗 VA V 👚 VA 🖏 Solu                                     |
|                                                                                                    |                                                                                                    | Rename                        | F2 ₅ ▼ ∄ ×                                                     |
|                                                                                                    |                                                                                                    | Unload Project                | roject Properties 🔹                                            |
|                                                                                                    |                                                                                                    | Properties                    |                                                                |
|                                                                                                    |                                                                                                    |                               | <ul> <li>Misc</li> </ul>                                       |
| مطفه لمله في مانا بين المله ٨                                                                                                    | heeder files                                                                                                    |                               | Project File Demo.cproj                                        |
| Add oulib.n. Add other                                                                                                    | neader files                                                                                                    | nere as we                    | Project Folder C:\Users\Andrew\Docur                           |
|                                                                                                    |                                                                                                    |                               |                                                                |
| (as needed)                                                                                                    |                                                                                                    |                               | Project File                                                   |
| 100 % - *                                                                                                    |                                                                                                    |                               | <ul> <li>configuration, and other information about</li> </ul> |
| Output                                                                                                    |                                                                                                    |                               | + 4 ×                                                          |
| Show output from:                                                                                                    |                                                                                                    |                               |                                                                |
|                                                                                                    |                                                                                                    |                               |                                                                |
|                                                                                                    |                                                                                                    |                               |                                                                |
|                                                                                                    |                                                                                                    |                               |                                                                |
|                                                                                                    |                                                                                                    |                               |                                                                |
|                                                                                                    |                                                                                                    |                               |                                                                |
|                                                                                                    |                                                                                                    |                               |                                                                |
|                                                                                                    |                                                                                                    |                               |                                                                |

#### Now for the code...

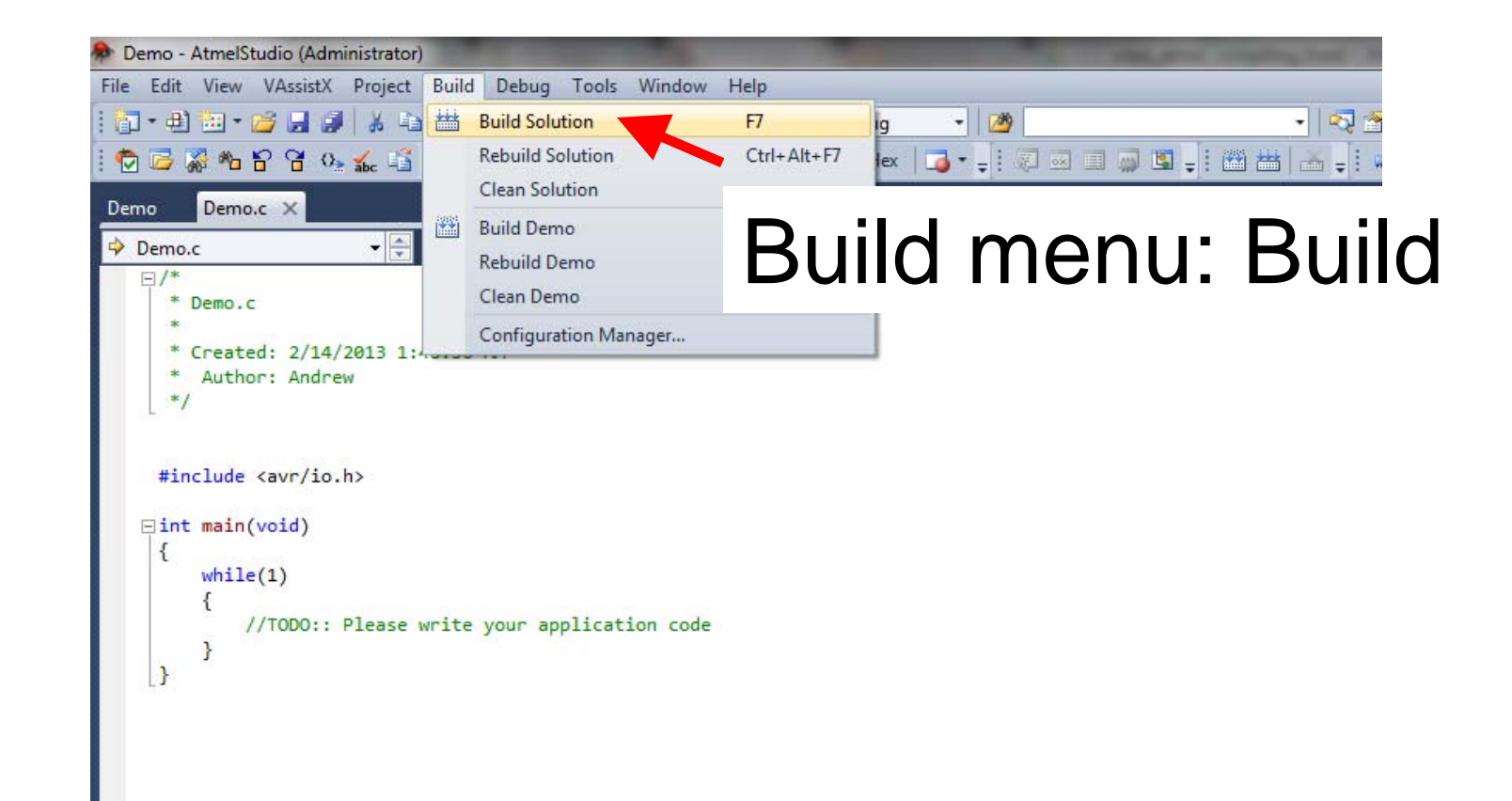

| Output                                                                                                    |               |
|----------------------------------------------------------------------------------------------------|---------------|
| Show output from: Build 🔹 😽 🤯 🎭 🐺 🖃                                                                                                    |               |
| Done building target "CoreBuild" in project "Demo.cproj".<br>Target "PostBuildEvent" skipped, due to false condition; ('\$(PostBuildEvent)' != '') was evaluated as ('' != '').<br>Target "Build" in file "C:\Program Files (x86)\Atmel\Atmel Studio 6.0\Vs\Avr.common.targets" from project "C:\Users"<br>Done building target "Build" in project "Demo.cproj".<br>Done building project "Demo.cproj". | \Andrew\Docum |
| Build succeeded.<br>======= Build: succeeded or up-to-date, 0 failed, 0 skipped ===================================                                                                                                    |               |
| ۲ III                                                                                                    |               |
|                                                                                                    |               |
| You should get this                                                                                                    |               |
| Andrew H. Fagg. Embedded Real-                                                                                                    | 20            |

# Now We Are Ready...

- Plug the programmer into your computer and into the Arduino board (If it is not already)
- Make sure your Arduino board has power
   Either from USB or batteries
- And download the program...
  - Tools Menu: Device Programming

### Select the AVR Mk II

| AVRISP mkII (0000B0024280) - AVR Programming                                                                      |              |                                     |                              |                     |            |                    |  |
|----------------------------------------------------------------------------------------------------|--------------|-------------------------------------|------------------------------|---------------------|------------|--------------------|--|
| Tool Devic                                                                                                    | e            | Interface                           | Device ID                    | Targ                | et Voltage |                    |  |
| AVRISP mkI  ATm<br>Interface settings<br>Tool information<br>Device information<br>Memories<br>Fuses<br>Lock bits | ISP Clock    | Apply<br>3 4<br>k frequency must be | ower than 1/4 of freq        | Read -              | Read       | 2 MHz<br>n.<br>Set |  |
| Setting clock valueOK<br>Getting clock valueOK<br>Setting interface settings OK                                   |              |                                     |                              |                     |            |                    |  |
| <ul> <li>Setting interface</li> </ul>                                                                             | e settings O | Andrew H. Fa<br>Time System         | gg: Embedde<br>is: Atmel Con | ed Real-<br>npiling |            | Close              |  |

22

| ſ | AVRISP mkII (0000B0024)                                                      | 280) - AVR Progra                      | amming                   |                                    |                              |                       | ? ×               |                          |     |
|---|------------------------------------------------------------------------------|----------------------------------------|--------------------------|------------------------------------|------------------------------|-----------------------|-------------------|--------------------------|-----|
|   | Tool Devic<br>AVRISP mkII                                                    | :e<br>nega2560 ▼                       | Interface<br>ISP • Apply | Device ID                          | Targe<br>Read                | t Voltage<br>- Read   |                   |                          |     |
|   | Interface settings<br>Tool information<br>Device information<br>Memories     | Device<br>Erase Device<br>Verify devic | e after programming      | 2<br>It                            | Find th<br>will be           | ne <f<br>in th</f<br> | Project<br>ne Deb | Name>.hex f<br>ug folder | ile |
| 1 | Fuses<br>Lock bits                                                           | \Documents\S                           | School\Grad 2\TA Embe    | edded\AVR Test\A\<br>rogramming Pr | VR_TEST\AVR_TEST<br>ogram Ve | \AVR_TEST.h           | ex ▼<br>Read      |                          |     |
|   |                                                                              | EEPROM                                 |                          | Dr                                 | 3                            | Pres                  | s to pr           | ogram                    |     |
|   |                                                                              |                                        |                          |                                    |                              |                       |                   |                          |     |
|   | Setting clock valueOK<br>Getting clock valueOK<br>Setting interface settings | OK                                     |                          |                                    |                              |                       |                   |                          |     |
|   | 💽 ОК                                                                         |                                        |                          |                                    |                              |                       | Char              |                          |     |
|   |                                                                              |                                        |                          |                                    |                              |                       | Close             |                          |     |

# Flashing?

Your program will start executing as soon as the download is complete ...

Your on-board Light Emitting Diode should be blinking at 1 Hertz (once per second)

## Next Task

- Add several more LEDs in a line
- Write a program that turns the LEDs on in sequence